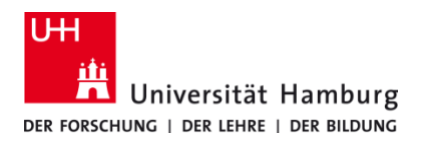

## Client installieren und einrichten MacOS 11 - selbstadministriert

Version 1.0

## Voraussetzungen

- MacOS 11 (Big Sur)
- Benutzerkennung der UHH
- Q Pilot Client-Paket der UHH für MacOS 10.15
- Administrative Rechte auf dem lokalem PC

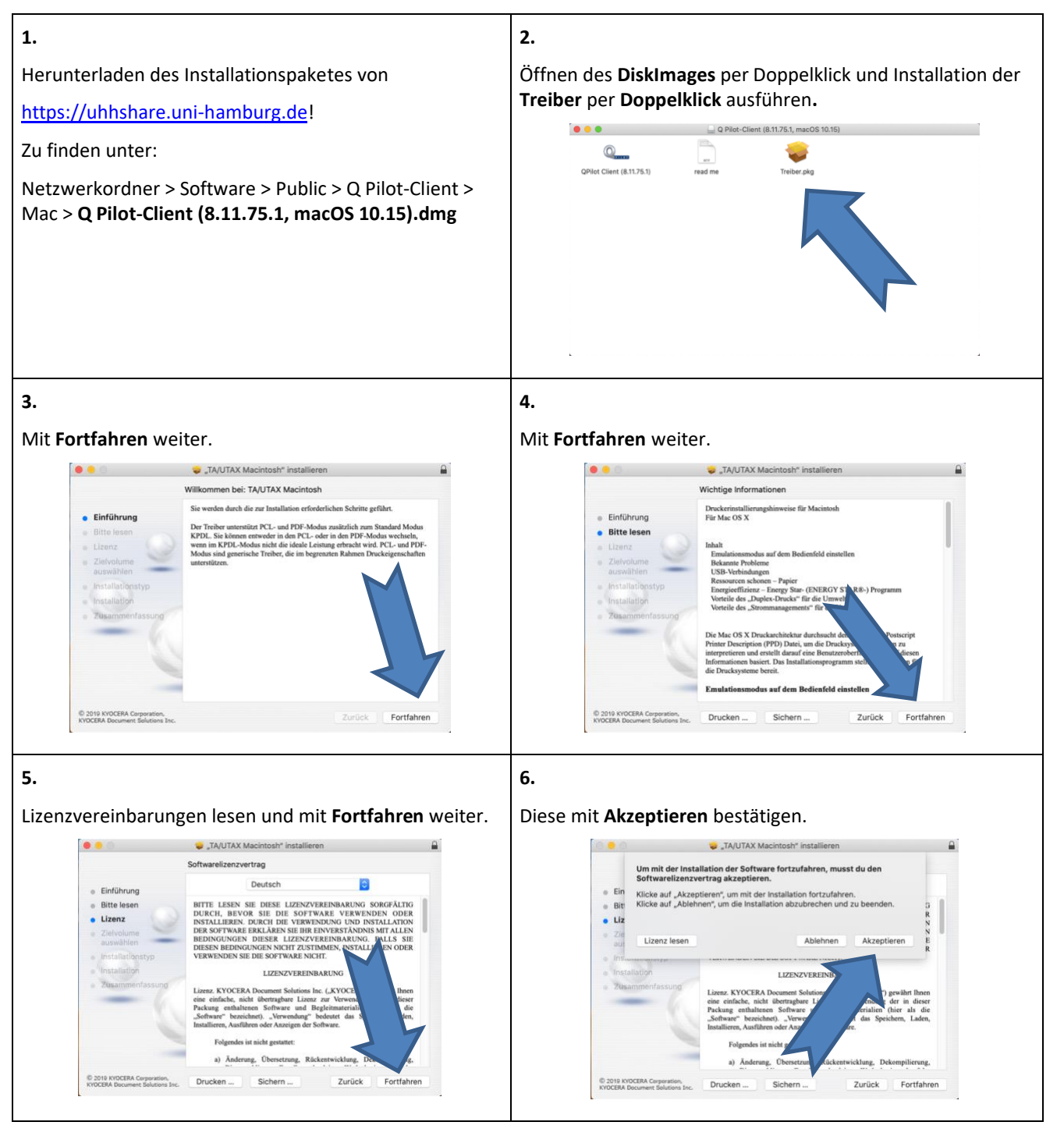

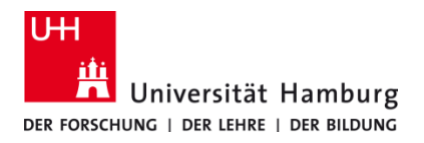

## Client installieren und einrichten MacOS 11 - selbstadministriert

Version 1.0

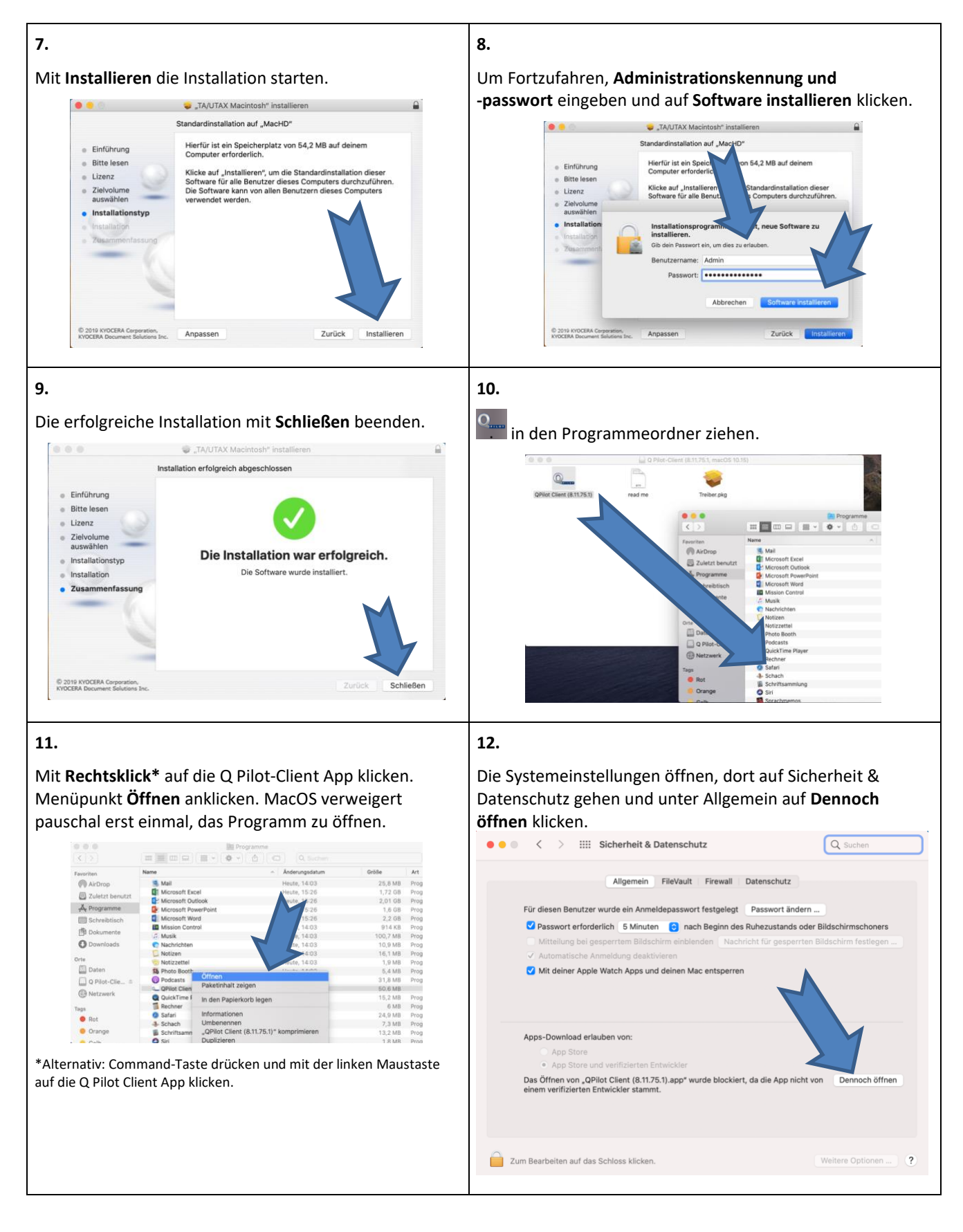

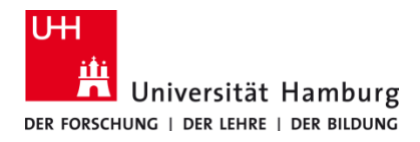

## Client installieren und einrichten MacOS 11 - selbstadministriert

Version 1.0

| 13.                                                                                                    |                                                               |
|----------------------------------------------------------------------------------------------------|---------------------------------------------------------------|
| Jetzt kann erneut mit Rechtsklick auf die Q Pilot-Client<br>App geklickt werden, nun ist aber der Eintrag <b>Öffnen</b><br>sichtbar. Auf <b>Öffnen</b> klicken. | <b>14.</b><br>Der Q Pilot Client sollte jetzt gestartet sein. |
|                                                                                                    | In Dock ist folgendes fedir zu senen.                         |
| Weitere Fragen werden in den FAQ<br>( <u>https://www.rrz.uni-</u><br><u>hamburg.de/services/drucken/mufuge.html</u> )<br>beantwortet.                           |                                                               |